|                                                                                                    | Energy Finance Solutions                       | Procedure #                       | 101.01         1.0         4.11.2022 |  |
|----------------------------------------------------------------------------------------------------|------------------------------------------------|-----------------------------------|--------------------------------------|--|
| <b>ets</b>                                                                                                    | VelocityGO Procedures                          | Revision #                        |                                      |  |
| Slipstream financial services                                                                                                    | Task Processing                                | Implementation Date               |                                      |  |
| Role                                                                                                    | Contractor                                     | Approved By:                      |                                      |  |
| Dumpaga                                                                                                    |                                                |                                   |                                      |  |
| the nurnose of this procedure is the                                                                                                    | o describe the steps involved with com         | munications within in the Velocit | tyGO system                          |  |
|                                                                                                    | U UE3UTIDE THE STEDS ITIVUIVED WITH LUTH       |                                   |                                      |  |
|                                                                                                    |                                                |                                   | lydd system                          |  |
| 3. Scope                                                                                                    |                                                |                                   | lydd system                          |  |
| <b>3. Scope</b><br>This is core functionality and is use                                                                                                    | ed in several procedures.                      |                                   |                                      |  |
| <b>B. Scope</b><br>This is core functionality and is use                                                                                                    | ed in several procedures.                      |                                   |                                      |  |
| <ul> <li>B. Scope</li> <li>This is core functionality and is use</li> <li>C. Procedure</li> </ul>                                                                    | ed in several procedures.                      |                                   |                                      |  |
| <b>B. Scope</b><br>This is core functionality and is use<br>C <b>. Procedure</b>                                                                                     | ed in several procedures.                      |                                   |                                      |  |
| <ul> <li>Scope</li> <li>This is core functionality and is use</li> <li>Procedure</li> <li>Processing a Task</li> </ul>                                               | ed in several procedures.                      |                                   |                                      |  |
| <ul> <li>Scope</li> <li>This is core functionality and is use</li> <li>Procedure</li> <li>Processing a Task</li> </ul>                                               | ed in several procedures.                      |                                   |                                      |  |
| <ul> <li>B. Scope</li> <li>This is core functionality and is use</li> <li>C. Procedure</li> <li>Processing a Task</li> <li>1. Review the Tasks section of</li> </ul> | ed in several procedures.<br>on the Home Page. |                                   |                                      |  |

| slipstream     energy linance solutions                                                                                                    |                                                | All 🔻 Q. Search                                      |                                                                                                    |             | * 🖬 ? 🐥                                                                                                    | . (5)   |
|----------------------------------------------------------------------------------------------------|------------------------------------------------|------------------------------------------------------|----------------------------------------------------------------------------------------------------|-------------|----------------------------------------------------------------------------------------------------|---------|
| Application Home Relationships 🗸                                                                                                    | Contacts 🗸 Loans 🗸                             | Reports 🗸 Dashboards 🗸                               |                                                                                                    |             |                                                                                                    |         |
| Dashboard<br>Home<br>The Contractor's Homepage<br>As of Apr 11, 2022, 11:42 AM-Viewing as Contractor                                                                                                    |                                                |                                                      | Open                                                                                                    | Refresh 💌   | Welcome to VelocityGO!<br>If you need help, visit our resource page at energyfinancesolutions.com/Velocity<br>frequently asked questions and help videos. | 'GO for |
| Workflow Pipeline Report                                                                                                    | ×                                              | Expiring Loans                                       | III AM CANGARAN (CARACTER)                                                                                    | *           | Today's Tasks                                                                                                    | ₽₹      |
| Record Count<br>0 500 1K                                                                                                    | Status                                         | Loan Name 🕇                                          | Lo Full Product Name                                                                                          | Pre-A··· Ap |                                                                                                    |         |
| ID Ve<br>Appl 1<br>© Open 666                                                                                                    | ID Verification Failed<br>Open                 | Chastity Cheng - Loan -<br>15000.00                  | 2202 Efficient Products (Existing<br>22- Customer) - New Jersey -<br>1422 Elizabethtown Gas Residential<br>65 | 4/23/20 6/2 | Nothing due today. Be a go-getter, and check back soon.                                                                                                   |         |
| Image: With of the second second se | Subsidy Qualified E<br>Hold E<br>Pending E     | CURTIS L CHACON-Efficient<br>Products (New Customer) | 2111 Efficient Products (New<br>16- Customer) - New Jersey - South<br>359 Jersey Gas Residential              | 4/24/20 8/2 | View All                                                                                                    |         |
| Open 573<br>Hold 1<br>Pendi 1                                                                                                    | Rate Discount Qualified 🧧<br>Subsidy Pending 📕 | Eddie Edwards - Loan -<br>15000.00                   | 2202 Efficient Products (Existing<br>22- Customer) - New Jersey - South                                       | 4/23/20     | Recent Records                                                                                                    |         |

2. Click the Dropdown arrow in the upper right corner of the Tasks box. Change view from 'Today's Tasks' to 'My Tasks' to see all tasks assigned to you.

|                                                | holidays! |            | 2110, 2022, ENJOY the |
|------------------------------------------------|-----------|------------|-----------------------|
| Applicants Pending Credit<br>Status<br>- • 128 | My Tasks  | - 11000.00 | No due date           |

| Ny la                                              | sks                                                                                                    | <u><u></u><u></u><u></u><u></u><u></u><u></u><u></u><u></u><u></u><u></u><u></u><u></u><u></u><u></u><u></u><u></u><u></u><u></u><u></u></u>                                      |
|----------------------------------------------------|----------------------------------------------------------------------------------------------------|----------------------------------------------------------------------------------------------------|
| C                                                  | all                                                                                                    | No due date                                                                                                    |
| Ŀ                                                  | isa Lincoln - Loan - 11000.00                                                                                                    |                                                                                                    |
|                                                    | View                                                                                                    | v All                                                                                                    |
|                                                    |                                                                                                    |                                                                                                    |
| Review<br>Detail                                   | the comments section to det                                                                                                    | termine what needs to be done.                                                                                                    |
| Assic                                              | aned To                                                                                                    | Status                                                                                                    |
| 6                                                  | Lending Officer                                                                                                    | New                                                                                                    |
| Call                                               | ect                                                                                                    | Name                                                                                                    |
| Due                                                | Date                                                                                                    | Related To                                                                                                    |
| Prior                                              | ity                                                                                                    |                                                                                                    |
| Nor                                                | mal                                                                                                    |                                                                                                    |
| Creat                                              | ted By<br>Lending Officer, 2/21/2022, 1:32 PM                                                                                                    | Last Modified By                                                                                                    |
| Com                                                | ments                                                                                                    |                                                                                                    |
| Plea                                               | se Call customer and let them know what else th                                                                                                    | ey need to provide                                                                                                    |
| a.                                                 | If necessary, click on the hyp<br>Assigned To<br>Lending Officer                                                                                                    | perlink under 'Related To' to go to the Loan.                                                                                                    |
| a.                                                 | If necessary, click on the hyp<br>Assigned To<br>Lending Officer<br>Subject<br>Call<br>Due Date<br>Priority                                                                       | Derlink under 'Related To' to go to the Loan.          Status       New         Name       Related To         Lisa Lincoln - Loan - 11000.00       Lisa Lincoln - Loan - 11000.00 |
| a.                                                 | If necessary, click on the hyp<br>Assigned To<br>Lending Officer<br>Subject<br>Call<br>Due Date<br>Priority<br>Normal                                                             | Derlink under 'Related To' to go to the Loan.<br>Status<br>New<br>Name<br>Related To<br>Lisa Lincoln - Loan - 11000.00                                                            |
| a.<br>Once th                                      | If necessary, click on the hyp<br>Assigned To<br>Lending Officer<br>Subject<br>Call<br>Due Date<br>Priority<br>Normal<br>the item has been completed,                             | return to the task and mark it complete by checking the button.                                                                                                    |
| a.<br>Once th<br>ĭ= Task                           | If necessary, click on the hyp<br>Assigned To<br>Control Lending Officer<br>Subject<br>Call<br>Due Date<br>Priority<br>Normal<br>Normal                                           | berlink under 'Related To' to go to the Loan.                                                                                                    |
| a.<br>Once th<br>E Task<br>Cal                     | If necessary, click on the hyp<br>Assigned To<br>Call<br>Due Date<br>Priority<br>Normal<br>Related To<br>Lisa Lincoln - Loan - 11000.00                                           | berlink under 'Related To' to go to the Loan.                                                                                                    |
| a.<br>Once th<br>☑ Task<br>Name<br>Details         | If necessary, click on the hype<br>Assigned To<br>Call<br>Due Date<br>Priority<br>Normal<br>Related To<br>Lisa Lincoln - Loan - 11000.00<br>Related                               | berlink under 'Related To' to go to the Loan.                                                                                                    |
| a.<br>Once th<br>ĭ≡ Task<br>Cal<br>Name<br>Details | If necessary, click on the hype<br>Assigned To<br>Lending Officer<br>Subject<br>Call<br>Due Date<br>Priority<br>Normal<br>Related To<br>Lisa Lincoln - Loan - 11000.00<br>Related | berlink under 'Related To' to go to the Loan.                                                                                                    |
| a.<br>Once th<br>Image: Task<br>Name<br>Details    | If necessary, click on the hype<br>Assigned To<br>Lending Officer<br>Subject<br>Call<br>Due Date<br>Priority<br>Normal<br>Related To<br>Lisa Lincoln - Loan - 11000.00<br>Related | berlink under 'Related To' to go to the Loan.                                                                                                    |
| a.<br>Once th<br>≦ Task<br>Name<br>Details         | If necessary, click on the hype<br>Assigned To<br>Lending Officer<br>Subject<br>Call<br>Due Date<br>Priority<br>Normal<br>Related To<br>Lisa Lincoln - Loan - 11000.00<br>Related | berlink under 'Related To' to go to the Loan.                                                                                                    |
| a.<br>Once th<br>Task<br>Name<br>Details           | If necessary, click on the hype<br>Assigned To<br>Lending Officer<br>Subject<br>Call<br>Due Date<br>Priority<br>Normal<br>Related To<br>Lisa Lincoln - Loan - 11000.00<br>Related | return to the task and mark it complete by checking the button.                                                                                                    |
| a.<br>Once th<br>Image Task<br>Name<br>Details     | If necessary, click on the hype<br>Assigned To<br>Call<br>Due Date<br>Priority<br>Normal<br>Related To<br>Lisa Lincoln - Loan - 11000.00<br>Related                               | return to the task and mark it complete by checking the button.                                                                                                    |

## **Revision History**

| Revision | Effective Date |
|----------|----------------|
| 1.0      | 4.11.2022      |
|          |                |